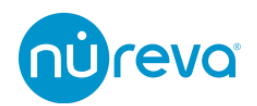

# Nureva Pro のアクティベート方法

2022/12/22

### はじめに

Nureva Pro には、保証期間の延長、Nureva Console の機能強化などが含まれます。 Nureva Pro を有効化するには、Nureva Console Cloud を通じてライセンスのアクティベ ートをする必要があります。

1つの Nureva Pro ライセンスは、HDL シリーズや CV30 カメラなど、1つの Room 内す べてのデバイスに適用されます。

1つの Room に追加できるサウンドバーは1台のみです。

Nureva Pro の延長保証を受けるためには、Nureva 製品を購入してから 90 日以内にアクティベートを行ってください。

アクティベートにはアカウントの登録とデバイスの Enroll が必要になります。詳しくは 別紙「**Enroll の方法**」をご参照ください。

ライセンスのアクティベートは、

<u>Enroll 時にライセンスをアクティベートする手順と、</u> Enroll 後に Room ダッシュボードからアクティベートする手順

の二種類があります。

この資料では、それぞれの手順を記載します。

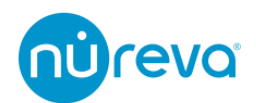

### Enroll 時にライセンスをアクティベートする手順

デバイスの Enroll 手順で **Enter room details** のページまで進むと、Nureva Pro のライ センスをアクティベートできるようになります。

1. Nureva Pro が利用可能な場合、**Tags** 欄の下にチェックボックスが表示されます

| Enter room details                             | Enter room details                                  |
|------------------------------------------------|-----------------------------------------------------|
| Describe the room the device is in (optional). | Describe the room the device is in (optional).      |
| New Room                                       | Em                                                  |
| Unspecified • Country                          | Unspecified                                         |
| Tags                                           | Tags                                                |
| Checking for Nureva® Pro licenses              | Assign Narrow <sup>a</sup> Pro license to this room |
| Seve                                           | Seve                                                |
|                                                |                                                     |

- 2. Assign Nureva Pro license to this room にチェックを入れます
- 3. SAVE をクリックすると、以下の確認画面がポップアップ表示されます

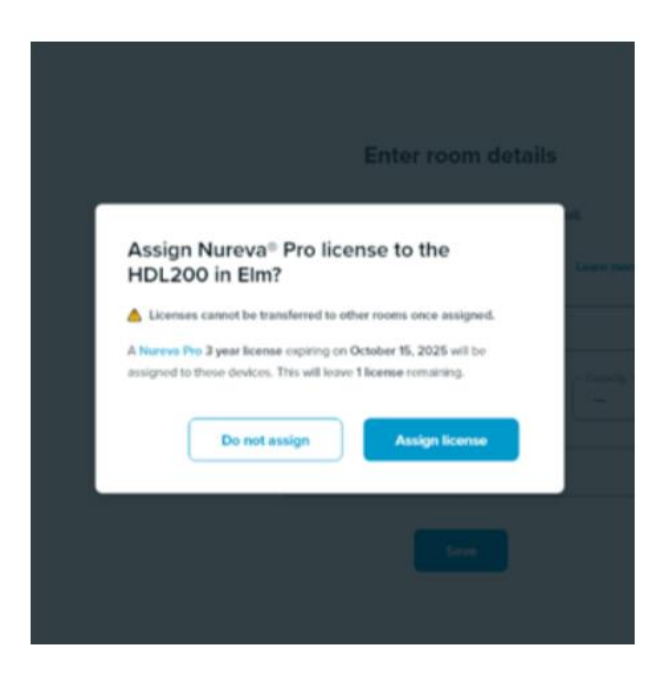

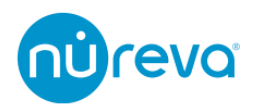

- 4. Assign license か Do not assign のどちらかを選択します
- ✓ Assign license を選択すると、デバイスの Enroll 完了と同時に Nureva Pro のライ センスがアクティベートされます
- ✓ Do not assign を選択すると、Nureva Pro のライセンスは Enroll 後に Rooms ダッシュボードからアクティベートする必要があります

#### 注: 一度アクティベートされたライセンスは、別の Room に移行することはできません

5. 選択後、Nureva Console Cloud は Rooms ダッシュボードに進みます ライセンスがアクティベートされると、対応する Room name の横に **Pro** バッジが表示 され、アクティベートが成功したことが通知されます。

| @reva        |             |                      |             |        |
|--------------|-------------|----------------------|-------------|--------|
| E Rooms      | Rooms       |                      |             |        |
| ADVIN ADVIN  |             | $\bigcirc$           | Room name 🗅 | Device |
| Organization |             | 5                    | Aspen       | HDL200 |
|              |             | Total rooms          | Birch       | HDL300 |
|              |             |                      |             | CV30   |
|              | Room name 🕆 | Device               | Elm PRO     | HDL200 |
|              | Aspen       | H01200               | Larch       | HDL300 |
|              |             | - E- (V20            |             | CV30   |
|              | Din         |                      |             |        |
|              | Larch       | HDL000 Nureva P CV00 |             | ×      |

Nureva Pro license not assigned

Nureva Pro license assigned

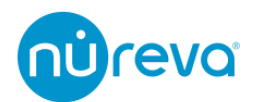

Online

...

### Enroll 後に Room ダッシュボードからアクティベートする手順

Rooms ダッシュボードから、Nureva Pro のライセンスをアクティベートすることができます。

1. アクティベートをおこなう Room に所属するデバイスの**3ドットメニュー**をクリック します

жж

2. メニューオプションから Assign Pro license を選択します

HDL200

Elm

- 3. アクティベートの確認画面がポップアップ表示されます
- ✓ Assign license を選択して、アクティベートを確定します
- ✓ **Cancel**を選択すると、Rooms ダッシュボードに戻ります

| Update firmware    | Assign Nureva® Pro license to the HDL200 in Elm?                                                                                    |  |
|--------------------|----------------------------------------------------------------------------------------------------|--|
| Manage room        | Licenses cannot be transferred to other rooms once assigned.                                                                        |  |
| Manage device      | A Nureva Pro 3 year license expiring on October 15, 2025 will be<br>assigned to these devices. This will leave 1 license remaining. |  |
| Assign Pro license | Cancel Assign license                                                                                                    |  |
| Remove             |                                                                                                    |  |

注: 一度アクティベートされたライセンスは、別の Room に移行することはできません

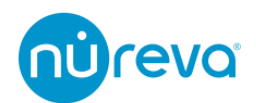

4. ライセンスがアクティベートされると、対応する Room name の横に **Pro** バッジが表示され、アクティベートが成功したことが通知されます。

| Room name 🕆 | Device |
|-------------|--------|
| Aapen       | HDL200 |
| Birch       | HDL300 |
|             | CV30   |
| Eim PRO     | HDL200 |
| Larch       | HDL300 |
|             | CV30   |

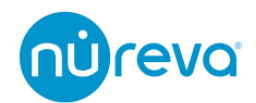

## ライセンスの確認方法

Nureva Pro ライセンスの詳細は、Rooms ダッシュボードから任意の Room をクリックす ることで確認することができます

| Average device utilization (i) |                  | Explore detailed da |
|--------------------------------|------------------|---------------------|
|                                |                  |                     |
| 5                              |                  | 68                  |
| Ranked 5th out of 10 rooms     |                  | % utilization       |
| Average background noise 🕕     |                  | Explore detailed da |
|                                | 39 dba           |                     |
|                                |                  |                     |
| 0<br>Recommended range         | 40               | 100<br>Learn more   |
| Room information               |                  |                     |
| License type                   | License expiry   |                     |
| Nureva® Pro 3 year (NP-3Y)     | October 15, 2025 | Refresh             |
|                                |                  |                     |

保証の有効期限は、Rooms ダッシュボードからデバイスを選択後、Hardware の項目で 確認することができます。

| DL300                           |                      |  | Appl    |
|---------------------------------|----------------------|--|---------|
| Hardware                        |                      |  |         |
| Microphone and speak            | er bar               |  |         |
| Connect module                  |                      |  |         |
| Warranty expiry date<br>5月 2023 |                      |  | Refresh |
|                                 | Need help? Visit our |  |         |

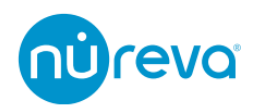

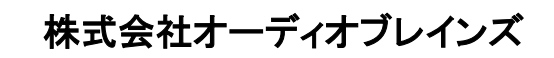

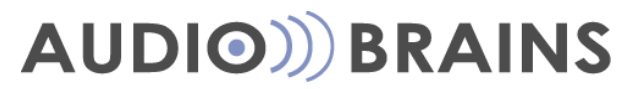

〒216-0034 神奈川県川崎市宮前区梶ヶ谷 3-1 電話:044-888-6761 https://www.audiobrains.com/